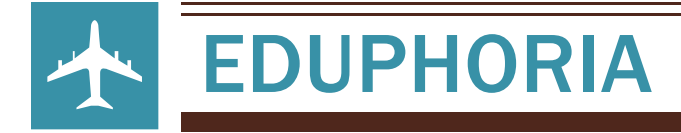

## HOW TO SIGN UP FOR LIBRARY USE, COMPUTER LAB, COWS (Computers on Wheels) and LECTURE HALLS

- **1.** Select EDUPHORIA (District Web Page or Pioneer Web Page)
- 2. Sign in with your email credentials
- 3. Select facilities&events (left)
- 4. Select Make a Reservation
- 5. Pioneer High School
- 6. Select the area you would like to reserve
- 7. Example: Computer Lab, then Next (bottom right)
- 8. Select the day you would like to use the facility
  - a. You can also select Multiple Dates by selecting Click here
  - **b.** Select Date from the Calendar icon
- 9. \_Select Start and End Time
- **10.** Generally, you would select 8:00 a.m. to 4:00 p.m. if you will be using the facility for most of the day
- **11**. Select specific times if you are using the facility for selected blocks
- **12.** Select the facility (it should be highlighted after selection), then Next
- **13.** Title: English III Research (Ex)
- 14. Reason:
  - a. Teacher Name & Extension
  - **b.** Brief description of activity to be done
  - c. Any other relevant information
  - d. Next, Confirm your information, then Finish
- **15.** Authorizing personnel will review the request
  - a. Request will either be approved or denied
  - b. Email will be sent automatically
- **16.** If your request is after 5:00 p.m., please contact the building secretary to ensure that:
  - $\boldsymbol{a}.$  there will be personnel to open and close the facility for your event
  - **b.** the A/C will be working during your event